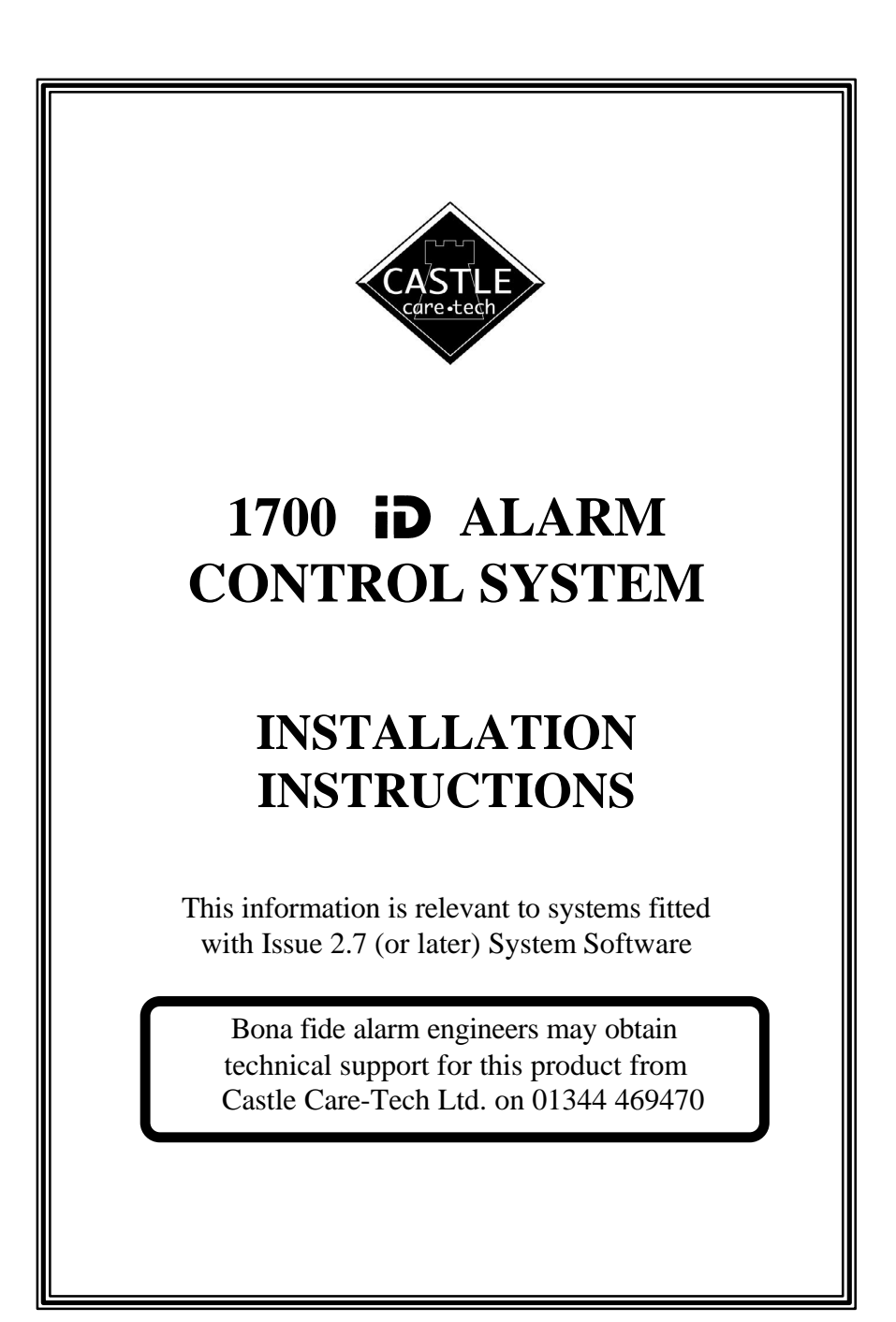

|                                                         | Pag     |
|---------------------------------------------------------|---------|
| . Introduction                                          |         |
| 1.1. The Company and its Quality Statement              |         |
| 1.2. The Product                                        |         |
| 1.3. Warranty                                           |         |
| . The 'CE' Marking Directive                            |         |
| . Mains Electricity                                     |         |
| 3.1. Mains Electricity                                  |         |
| 3.2. Specifications                                     |         |
| Electromagnetic Compatibility                           |         |
| 4.1 Installation Guidelines                             |         |
| 411 Siting of Equipment                                 |         |
| 4 1 2 Mains Supply                                      | (       |
| 413 Farthing                                            |         |
| 4.1.4 Cable routing                                     |         |
| 4.1.5 AC Noise                                          |         |
| 4.1.6 Savara airborna DEI from Dadio Transmissions, atc |         |
| 4.1.0. Severe alloonie Kri nom Radio Transmissions, etc |         |
| 4.1.7. Voltage Transferres (ESD)                        |         |
| The System                                              |         |
| Ine System                                              | ••••••  |
| ( 1 The End Station                                     | ••••••  |
| 6.1. The End Station                                    |         |
| 6.1.1. Mounting the Unit                                |         |
| 6.1.2. Recommended cable access to End Station          |         |
| 6.1.3. System Paperwork                                 |         |
| 6.1.4. Mains Connection                                 | 10      |
| 6.1.5. Alarm Circuit Wiring                             | 10      |
| 6.1.6. Input Wiring                                     | 10      |
| 6.1.7. Alarm and Outputs Wiring                         | 10      |
| 6.1.8. Remote Signalling                                | 11      |
| 6.1.9. Connection of Printer                            | 12      |
| 6.2. The Remote Keypad                                  | 13      |
| 6.2.1. Mounting the unit                                | 13      |
| 6.3. Powering Up                                        | 14      |
| 6.4 Clean Starting the System                           | 14      |
| . Wiring the System                                     | 15      |
| 7.1. Remote Keypad wiring                               | 15      |
| 7.2. Remote Keyswitch Wiring                            | 16      |
| 7.3. Outputs Wiring                                     | 16      |
| 7.4. Detection Wiring                                   | 17      |
| 7.4.1. An introduction to <b>iD</b>                     |         |
| 7.4.2 Features                                          | 11      |
| 7 4 3 Wiring                                            | 15      |
| 7 4 4 Detectors                                         | 10      |
| 7.4.5 Basic Operation                                   | 1,      |
| 7.4.6 Connections                                       | 1:<br>າ |
| 7.4.7 Decommonded Cable Types                           |         |
| 7.4.9. Recommended Cable Types                          |         |
| 7.4.0. Composition Onlord (D)Stances                    | 24      |
|                                                         | 22      |
| 7.4.9. Connection Order for 1D Biscuits                 |         |

January 2000

|             | Section I                                | 'ag        |
|-------------|------------------------------------------|------------|
| 9. Fault Fi | nding iD Detection Systems               | . 2        |
| 9.1. V      | Voltage levels                           | . 2        |
| 9.2. F      | alse Alarms                              | . 2        |
| 9.3. T      | amper Faults                             | . 2        |
| 94 C        | Thecking the iD Line for Shorts          | . 2        |
| 9511        | se of Test Meters                        | 2          |
| 10 Progra   | mming the System                         | . 2        |
| 10.110g1a   | Programming Ontions                      | • 2        |
| 10.1.       | 10.1.1. Zone Programming and Zone Text   | . 2        |
|             | 10.1.2. Set Evit Mode and Time           | . 2        |
|             | 10.1.2. Set Exit Mode and Time           | . 4        |
|             | 10.1.4. Doll Duration and Doll Dology    | . 4        |
|             | 10.1.4. Dell Duration and Dell Delay     | . 2        |
|             | 10.1.5. Re-Arm Count                     | . 2        |
|             | 10.1.6. Just in Case Timer               |            |
|             | 10.1.7. Sounder Options                  | . 3        |
|             | 10.1.8. Alarm Response in 'Part Guard'   | . 3        |
|             | 10.1.9. Assign Outputs                   | . 3        |
|             | 10.1.10. System Reset                    | . 3        |
|             | 10.1.11. Misoperation (Abort) Signalling | . 3        |
|             | 10.1.12. Programming Access Codes        | . 3        |
|             | 10.1.13. Select Keypads                  | . 3        |
|             | 10.1.14. Inversion of Outputs            | . 3        |
|             | 10.1.15. Keypad Alert                    | . 3        |
|             | 10.1.16. Display version                 | . 3        |
|             | 10.1.17. View System Logs                | . 3        |
|             | 10.1.18. Print Logs                      | . 3        |
|             | 10.1.19. Clear Logs                      | . 3        |
|             | 10.1.20. Returning to User Mode          | . 3        |
| 10.2.       | Engineer Tests                           | . 3        |
|             | 10.2.1. Output Tests                     | . 3        |
|             | 10.2.2. Input tests                      | . 3        |
|             | 10.2.3. Walk test                        | . 3        |
| 11. Notes f | or Guidance                              | . 4        |
| 11.1.       | System Measurements                      | . 4        |
|             | 11.1.1. System Voltage                   | . 4        |
|             | 11.1.2. Power Supply Rating              | . 4        |
|             | 11.1.2. System Current                   | . 4        |
|             | 11.1.3. System Fusing                    | . 4        |
| 11.2.       | System Memory                            | . 4        |
| 11.3.       | Volume Control                           | . 4        |
| 11.4.       | Output options                           | . 4        |
| 11.5.       | BABT Approval                            | . 4        |
| 12. System  | Operation                                | . 4        |
| 12.1.       | Using the System - Summary               | . 4        |
|             | 12.1.1. Setting the System               | . 4        |
|             |                                          |            |
|             | 12.1.2. Unsetting the System             | . 4        |
|             | 12.1.2. Unsetting the System             | . 4<br>. 4 |

Page 2

| Section                                      | Page    |
|----------------------------------------------|---------|
| 13. Manager Functions                        | 44      |
| 13.1. Changing Codes                         | 44      |
| 13.2. Testing the System                     | 44      |
| 13.3. Display System Logs                    | 44      |
| 13.4. Print System Logs                      | 44      |
| 14. System Specifications                    | 45      |
| 15. Accessories for the 1700                 | 46      |
| 16. Printed Circuit Boards                   | 47      |
| 16.1. The 1700 Keypad                        | 47      |
| 16.2. The 1700 Control Printed Circuit Board | 47      |
| Appendix A: Summary of Programming commands  | 48      |
| Options Programming Schedule                 | . Loose |

### NOTES:

1700 Systems fitted with Issue 1 printed Circuit Boards, and Software issues prior to 2.0, are NOT compatible with LCD (English Text) keypads (CT1030).

Castle Care-Tech Ltd. reserves the right to adjust the specifications of this system at any time in the interests of product improvement.

Castle Care-Tech Ltd. is a permitted user of iD

Castle Care-Tech Ltd. cannot be held responsible for problems arising from failure to follow the specifications shown in this manual.

January 2000

# 1. Introduction

# 1.1 The Company and its Quality Statement

Castle Care-Tech Ltd. is an independent British Company, established in 1973, specialising in the design and manufacture of security control equipment.

Our Quality Assurance procedures are approved to British Standard BS.EN.ISO.9002, and are rigidly applied in all aspects of production and service of all products.

### 1.2 The Product

The Care-Tech 1700 Alarm Control system has been designed and manufactured to provide the facilities required by British Standard BS.4737, to form the heart of a comprehensive alarm system.

A wide range of facilities is available, which should be programmed as described in this manual, to meet the requirements of the individual site. Additional information is provided in the accompanying Operating Instructions, alternative issues are provided to suit the different display types, the appropriate one should be provided to the user on commissioning the system.

#### **1.2.1 Main Features**

Suitable for all alarm systems, includes remote (police call) signalling triggers. Accepts any standard (12v powered) detector, interfaced by 'iD' detection techniques. 20 detection zones.

Operated by system keypad (up to three supported), or optional keyswitch.

Castle Care-Tech Ltd. reserves the right to adjust the specifications of this system, in the interests of product improvement.

Castle Care-Tech Ltd. is a permitted user of iD

### 1.3 Warranty

The product should operate successfully for many years, if installed and maintained correctly. However, should a fault develop within 18 months of purchase, Castle Care-Tech Ltd. undertake to repair, or replace, the product at our discretion, free of all charges. Such items should be returned to the factory for attention.

Should investigation show that the fault was caused by operating the system outside of its specification, by physical damage, or by unauthorised modifications, we reserve the right to raise an appropriate charge.

Outside of the warranty period, goods returned for repair will be charged at the rate shown in the current price list.

Products returned for repair should be suitably packed to prevent damage (including damage from electrostatic discharges), and be accompanied by full details of the fault, and of any additional work required.

Page 4

# 2 ( Marking Directive

This product complies with the requirements of the EMC Directive (89/336/EC) and the Low Voltage Directive (73/23/EC and 93/68/EC)

An alarm installation built around this product will be considered compliant with the requirements of the EMC Directive, PROVIDED THAT all other equipment used carries the 'CE' mark, AND that the installation follows the guidelines specified in this manual.

Mains installation MUST be performed by a qualified electrician in acordance with the Electrical Wiring Regulations (BS.7671)

Paper must NOT be left loose in the housing in such way that it could constitute a fire hazard.

# 3 Mains Electricity

IT IS OF VITAL IMPORTANCE THAT YOU READ THE FOLLOWING:

### 3.1 Mains Electricity

# MAINS ELECTRICITY IS DANGEROUS !

- a. Mains wiring MUST be installed by a competent electrician.
- b. Remove all mains power BEFORE removing panel lid and working on the equipment.
- c. The system MUST be connected to a good, clean, EARTH.
- d. The lid MUST be connected to the mains earth terminal by the wiring loom provided before being secured in position.
- e. The pcb 'Gd' terminal is NOT a safety earth connection, but is for filtering applications, see 4.1.5

### 3.2 Specifications

| Mains input: | Nominal 230 to 240v AC |
|--------------|------------------------|
| Max current: | 150mA, Fused at 250mA  |

January 2000

# 4 Electromagnetic Compatibility

Whilst this product has been designed to meet, or exceed, all relevant emission and susceptibility standards, this cannot guarantee that no compatibility problems will be experienced, especially with older equipment not designed to the same standards. Additionally, exceptional environments can produce unpredictable results. Should problems be experienced, the other equipment should also be checked. Re-siting of the alarm control or other equipment may be the only solution to the problem.

Further information concerning EMC is available in the BSIA publication "EMC Guidelines for Installers of Security Systems."

# 4.1 Installation Guidelines

# 4.1.1 Siting of Equipment

Avoid locating control equipment, or detectors, close to equipment which switches high currents, or uses radio frequencies in its operation.

# 4.1.2 Mains Supply

Avoid using mains supplies contaminated by interference generated by switching, arcing, etc. If practical, wire direct from the consumer unit, rather than from a lighting circuit, or, especially, a ring main. If a clean supply is not available, consider fitting a suitable mains filter (IS1000) and transient suppressors.

# 4.1.3 Earthing

It is essential that the system is connected to a good, clean, earth. A poor earth can induce interference into the system.

The earth connection to the lid of the metal housing is mandatory.

# 4.1.4 Cable routing

It is essential that cable types and maximum lengths specified in this manual are adhered to, and that connections are terminated correctly.

Cable routes should be selected to avoid possible sources of interference. NEVER run alarm cables close and parallel to mains cables, where it is necessary to cross such, do so at right angles. Avoid running cables close to fluorescent lighting, electrical switchgear, etc.

Data cables, ie those connecting keypads or iD detectors, should not be routed with each other, or with connections to loudspeakers, telephone wiring, etc. unless they are screened and correctly terminated.

Cable screens should be terminated at the End Station end only. For best results, the termination should be made to the metalwork immediately at the point of cable entry into the housing, with a 'pigtail' not exceeding 5cm.

Cables should NOT be looped inside the housing across or underneath the pcb.

Mains cable should enter the housing through the entry hole adjacent to the mains termination point, and be terminated immediately.

Page 6

#### 4.1.5 AC Noise

After installing cables, measure the AC voltage between mains earth and 12v supply. If more than 1v is measured, AC Noise filters should be brought into operation by connection of the pcb 'Gd' terminal to mains earth.

#### 4.1.6 Severe airborne RFI from Radio Transmissions, etc.

May be attenuated by using screened cable. Alternatively, the use of the AC Noise filters described above may help.

#### 4.1.7 Voltage Transients

Very high voltage transients may be induced into a system from lightning, industrial equipment, etc.; either via the mains or directly into alarm cables. The more serious effects are almost always mains-borne. This may be minimised by the addition of a set of transient suppression devices (IS1020) fitted to the mains input.

#### 4.1.8 Electrostatic Discharge (ESD)

Care should be taken to avoid handling the product unnecessarily. The resistance to damage from ESD is enhanced by the connection of pcb 'Gd' connection to mains earth.

In areas of high static risk (eg large carpeted areas), earth yourself by touching the panel fixing screw before working on the unit.

Loose printed circuit boards should be stored in anti-static packaging.

# 5 The System

The Care-Tech 1700 consists of an 'End Station' with blank lid, controlled from Remote Keypads (up to three) or optional remote keyswitch. The system is able to communicate with up to 20 '**iD**' detection devices. For details of the '**iD**' system, refer 7.4.

Two versions of the Keypad are available:

| Cat: CT1030 | Liquid Crystal Display | Display shows two lines of English text           |
|-------------|------------------------|---------------------------------------------------|
| Cat: CT1000 | 7-Segment Display      | Display shows two characters of coded information |

The keypad includes 10 numeric digits used for entering codes, etc.

The ABCD keys are used in 'Simple setting' the system. These functions are available on alternative keys if older style keypads without letter keys are used on the system.

The  $\ast$  (NO) and # (YES) keys are used in selecting choices whilst programming, and in confirming code entry.

**NOTE:** The LCD Keypad is NOT compatible with 1700 End Stations of pcb Issue 1, fitted with software issue 1.0 It is NOT possible to upgrade the software on such End Stations.

The keyswitch (if fitted) provides alternative means to set and unset the control. It is possible to set the control from keypad and unset with keyswitch, and vice versa.

# **6** Installation

### 6.1 The End Station

#### 6.1.1 Mounting the Unit

Remove the four fixing screws from the front cover and lift off the panel front. Decide on the form of cable entry to be used, and remove the appropriate knockouts, **keeping at least 5 mm clearances between alarm and telecom cables, and at least 25 mm clearances from mains cables.** See 6.1.2 for recommended cable routing into the End Station.

Mount the panel chassis, initially by the top, slotted, screw hole only, then mark the positions of the other fixing holes and complete the mounting. Do not drill for fixings through the holes in the chassis. Resulting dust and swarf

could result in damage to the panel, and may invalidate warranty.

Before replacing the lid, check that the fuse covers are correctly in place, that the tamper switch arm is correctly adjusted, and ensure that the battery is clear of the lid fixing screws, to avoid the battery being punctured. It is mandatory that the lid is electrically connected to mains earth by the wiring loom provided.

#### 6.1.2 Recommended cable access to End Station

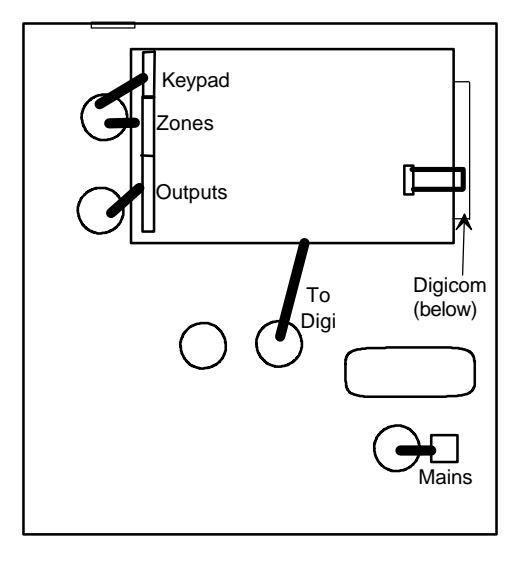

#### 6.1.3 System Paperwork

System paperwork must NOT be left loose in the housing in such a way that it could constitute a fire hazard.

January 2000

#### 6.1.4 Mains Connection

**Mains connection should be made by a qualified electrician**, in accordance with the Electrical Wiring Regulations (BS.7671).

A good, clean, EARTH connection is essential to avoid interference being injected into the system. The earth connection to the lid of the housing is mandatory.

NOTE: The pcb 'Gd' connection is NOT a safety earth connection, but is provided for filtering purposes, as described at 4.1.5

#### 6.1.5 Alarm Circuit Wiring

The 1700 system uses iD point detection techniques for up to 20 points. For details of iD point wiring, etc. refer section 7.4. Care should be taken in siting detectors, and in selecting the best possible cable runs, to avoid potential sources of interference.

#### 6.1.6 Input Wiring

| KEYSWITCH | Terminals are provided for the connection of a remote keyswitch (see 7.2)                                                                                                    |
|-----------|----------------------------------------------------------------------------------------------------|
| PTS       | Accepts a momentary $0v$ signal from a push button<br>(normally located immediately outside the final exit door)<br>to terminate exit time and complete the setting procedure. |
| SABT      | Input for Tamper return from SAB. Remove the factory link to 0v and wire to return of HO- from SAB                                                                             |

NOTE: These inputs are designed for -ive (0v) connections - wiring to +12v supply could result in damage.

#### 6.1.7 Alarm and Outputs Wiring

| Output      | Function                                                 | Rating                                   |
|-------------|----------------------------------------------------------|------------------------------------------|
| 12v         | Supply to detectors, etc.                                | Fused (+) 800mA                          |
| HOLD OFF    | Supply to SAB                                            | Fused (-) 500mA                          |
| BELL **     | Transistor driven 0v output to feed sounder, via SAB     | Max 800mA *                              |
| STROBE      | Transistor driven 0v output to feed Strobe (wire to HO+) | Max 800mA *                              |
| SPKR        | Transistor driven output to feed loudspeaker.            | Max two 16 ohm<br>speakers in parallel * |
| OUT 1 and 2 | Programmable transistor driven outputs (see 10.1.9)      | Max 65mA *                               |
| D'COM **    | Connector for addition of Digital<br>Communicator        | See 6.1.7                                |
| PRINTER     | Connector for printer                                    | See 6.1.8                                |

\* - Individual maximum, total load MUST be within system capacity (see 14).

\*\* - These outputs may be inverted - see 10.1.14

Page 10

#### 6.1.8 Remote Signalling

A connector on the End Station pcb enables a communicating device to be wired. This is done by means of a loom (cat. CT.1105). The connections are as follows:

| PIN | Loom Colour | Application                                    |
|-----|-------------|------------------------------------------------|
| 1   | BROWN       | Line Sense Input (+) from Communicator         |
| 2   | RED         | NOT USED                                       |
| 3   | ORANGE      | +12v supply to Communicator                    |
| 4   | YELLOW      | Trouble output (see 6.1.8.1                    |
| 5   | GREEN       | Fire / Aux output                              |
| 6   | BLUE        | Confirmation (see 6.1.8.2)                     |
| 7   | MAUVE       | Intruder output                                |
| 8   | GREY        | PA output                                      |
| 9   | WHITE       | Ov supply to Communicator                      |
| 10  | BLACK       | Set/Unset output OR Abort output (see 6.1.8.3) |

These connections provide +5v outputs, which may not trigger certain communicators designed for +12v signals only, for which purpose, the 'DCIF' interface is available (see section 14). The outputs may be inverted (see 10.1.14)

Incorrect connection of this loom could result in damage to the equipment.

#### 6.1.8.1 Trouble Output

This output will be triggered by:

Engineer Access

Tamper alarm in 'DAY' mode

Set with (manual) omissions - with SET output live as well.

#### 6.1.8.2 Sequential Confirmation Output

A 'sequential confirmation' output is available, and functions as follows:

- a) the output is inhibited for 90 seconds after the system has set, and after the creation of an alarm on entry.
- b) The output will trigger when a further zone\* goes into fault condition following the end of the inhibit period.
- c) The output will trigger at the second zone\* trigger following a rearm.
- d) The output will reset at the next code entry.

\* - applicable to 'Intruder,' '24 Hour Tamper,' and 'Walk Through' zone types only, except that a 'Walk Through' zone will NOT trigger a confirmation signal if an 'Entry Exit' zone has previously been triggered.

It is essential that the system installation complies with the requirements of DD243 (NACP14) if this facility is to be used. The 1700 cannot be programmed to signal 'confirmation' from individually selected zones only.

January 2000

#### 6.1.8.3 Misoperation (Abort) Signalling

Misoperation (abort) signalling is available by removal of the Code 3 intruder signal, in conjunction with Set/Unset signalling.

Alternatively, a choice may be made between this and exception reporting of 'abort' without Set/Unset signalling.

In either case, the abort signal is generated when the system is unset following an alarm which has generated a code 3 'Intruder' signal.

Refer 10.1.11 for details.

#### 6.1.8.4 Connection of Digital Communicator

A suitable Digital Communicator may be wired to the 1700 control, using a 'GP' Loom (CAT: CT.1105). This must be plugged on with pin 1 (BROWN) connection towards the TOP of the pcb.

NOTE: If the End Station is ordered in the 'small' housing, the SCANTRONIC 8440 'Mini-Com' will fit below the 1000 pcb within the panel, other communicators require the use of the standard, larger, housing, or mounting externally. If mounted externally, a buffered interface, such as the 'DCIF' module should be used (see section 14)

#### 6.1.8.5 Red Care 'STU' Connection

The Digital Communicator outputs are compatible with the stand-alone 'EURO-STU.' The STU PROM should be programmed for CODE 1 for all channels EXCEPT channel 4, which should be programmed for CODE 3. If mounted externally, a buffered interface, such as the 'DCIF' module should be used (see section 14)

#### 6.1.9 Connection of Printer

The printer, of standard IBM PC-compatible 'Centronics' parallel type (eg Datec DP1014.0400K, Seiko DPU40, Epson P40, etc.) should be connected to the 'PRINTER' port on the End Station, using the correct cable (Part No. CT5400 or CT5500) by the installing engineer, connecting the BROWN wire to PIN 1 of the connector (ie towards the bottom of the pcb).

The printer, or its associated loom should NOT be left connected to the system when 'off line' or not in use.

Due to the wide variety of software driving requirements, it is NOT possible for the 1700 to correctly drive all types of printer, or for Castle Care-Tech to advise on correct printer 'dip switch' settings, etc.

Page 12

# 6.2 The Remote Keypad

#### 6.2.1 Mounting the unit

Open the hinged cover on the front of the housing, and remove the single fixing screw at the right hand side of the unit. The complete front of the unit may now be removed by sliding slightly to the right and lifting.

BEFORE MOUNTING THE HOUSING ON THE WALL, note that the rear of the housing includes a lug designed to bear onto the tamper switch mounted on the printed circuit board. View housing from rear, and adjust as follows:

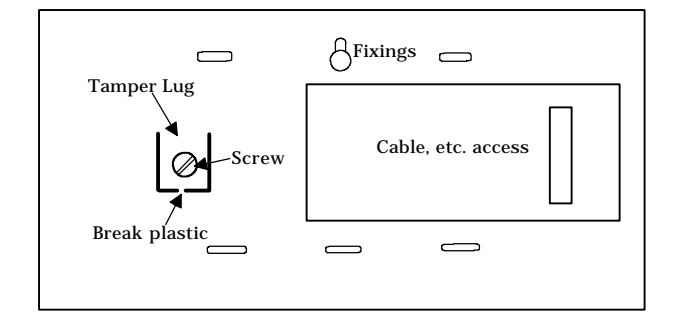

Note that the tamper lug is anchored by a small flash of plastic at the lower end; this should be broken by gentle pressure whilst the unit is dismantled, to permit the lug to be pressed against the switch inside the housing

The height of the screw fitted to this lug should be adjusted to ensure that the switch is correctly depressed **against a hard surface** when the unit is secured to the wall. Any wallpaper, etc. should be removed from the point at which the screw bears.

The back of the unit should be mounted in a suitable location, **on a smooth surface**, and the unit wired (and address coded) before reassembling (see 7.1). Mounting on a rough surface may result in the cover lifting from the back.

# **Before the keypads can report tampers, they must be enabled in software** (see 10.1.12)

NOTE: Wiring between keypad and control unit should NOT exceed 100 metres. Nor should the cable used include cores used for other functions, especially connections to bells, loudspeakers, etc., or be run close and parallel to mains, telephone, etc. wiring. Wiring connections for 12v supply can usefully be doubled up - other connections must NOT be so treated.

After installation, the protective film covering the window of the Liquid Display (LCD) version should be removed or legibility may be impaired.

January 2000

# 6.3 Powering Up

Power should be applied from the Mains first, then the standby battery connected. The standard housing will accommodate batteries up to 7AHr, the small housing up to 2.8AHr.

After a short initialisation sequence, the control display will show

| Liquid Crystal<br>Display                                                                                                    | 7-segment<br>Display | Significance                                 |
|----------------------------------------------------------------------------------------------------|----------------------|----------------------------------------------|
| System Ready<br>(* / #)                                                                                                    | d                    | 'day' mode - system ready for use            |
| If an alarm tone sounds, it may be silenced with 1234#<br>If a fault is present on the system, the display will show one of the<br>following: |                      |                                              |
| First to Alarm<br>Sys tamper                                                                                                    | F 1                  | System (SAB or Box) Tamper                   |
| Mains Fail<br>(* / #)                                                                                                    | F 2                  | Mains Failure                                |
| First to Alarm<br>Lo volts                                                                                                    | F 3                  | Low voltage fault                            |
| Batt fault<br>(* / #)                                                                                                    | F 4                  | Battery fault                                |
| Line fault<br>(* / #)                                                                                                    | F 5                  | Telecom line fault signalled by communicator |

NB If the system is operated without a standby battery fitted, it is possible that the SAB may trigger momentarily at 30 second (approx.) intervals, as the battery test function is performed.

### 6.4 Clean Starting the System

To clear all information from the NVM prior to reprogramming (eg in the event of reprogramming the system after a 'take-over,') follow this procedure:

- 1. Power the system down
- 2. Remove 'NVM' chip (located as shown on page 47)
- 3. Power the system up. This will initialise the system with factory defaults
- 4. Enter programming mode with default code (1111) see 10.1
- 5. Carefully replace NVM, ensuring correct polarity.
- 6. Key in 80# (ie 'Clear logs')
- 7. Key in 83# (ie 'Clear zone text')
- 8. Press '\*' to return to 'day' mode

The system is now ready to reprogram as described in section 10.

Page 14

# 7 Wiring the System

# 7.1 Remote Keypad wiring

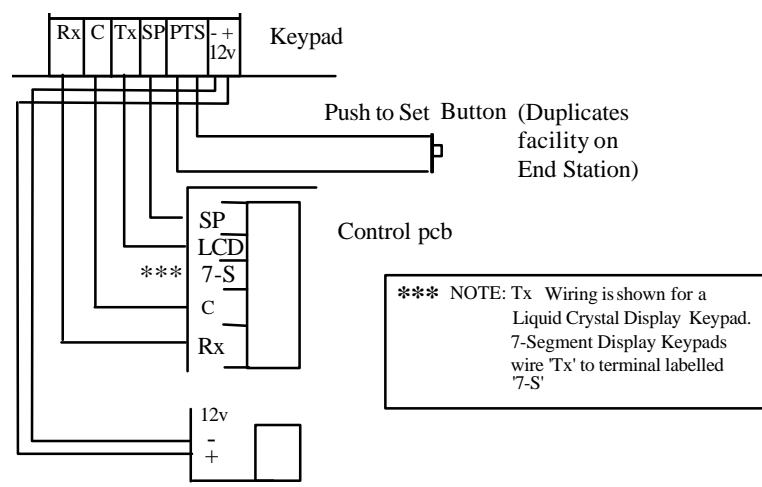

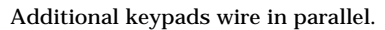

#### **KEYPAD ADDRESS CODING**

Each Keypad must be address coded by having ONE of the coding switches on the Keypad pcb closed, and each be coded to a different address (starting at 1), or the housing tamper circuit will not be functional.

#### **RECOMMENDED CABLE TYPES FOR KEYPAD WIRING:**

| Up to 10 metres                                                                                                    | 6-core alarm cable                                                               |  |
|----------------------------------------------------------------------------------------------------|----------------------------------------------------------------------------------|--|
| 10 to 50 metres                                                                                                    | 8-core cable. Additional cores should be used to 'double-up' supply connections. |  |
| 50 to 75 metres                                                                                                    | 8-core (double up supply connections as above)<br>SCREENED cable.                |  |
| The 1700 system is NOT suitable for installations requiring the keypad to be mounted in excess of 75 metres. For such situations, the MERiDIAN, or 2500 system should be used. |                                                                                  |  |
| NOTE: Additional cores in the same cable should NOT be used for other signals, especially speaker feeds, nor should the cable be run close to telephone or mains wiring.       |                                                                                  |  |

January 2000

# 7.2 Remote Keyswitch Wiring

A remote keyswitch may be fitted the system, and wired to the 'Keyswitch' terminals on the End Station pcb as follows:

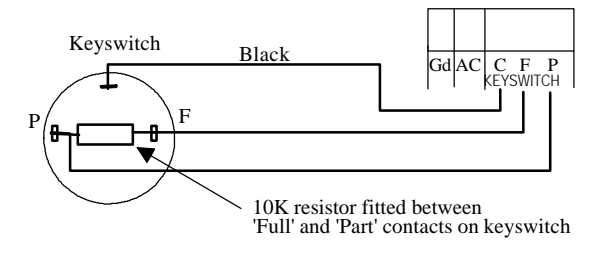

It is essential that the resistor (supplied fitted direct to terminals) is fitted as shown, as this provides tamper protection for the keyswitch connections.

Removal of this resistor from the terminals without fitting a keyswitch, or failure to fit the resistor at the keyswitch, will initiate a system tamper alarm.

The keyswitch may be used interchangeably with the keypad(s).

### 7.3 Outputs Wiring

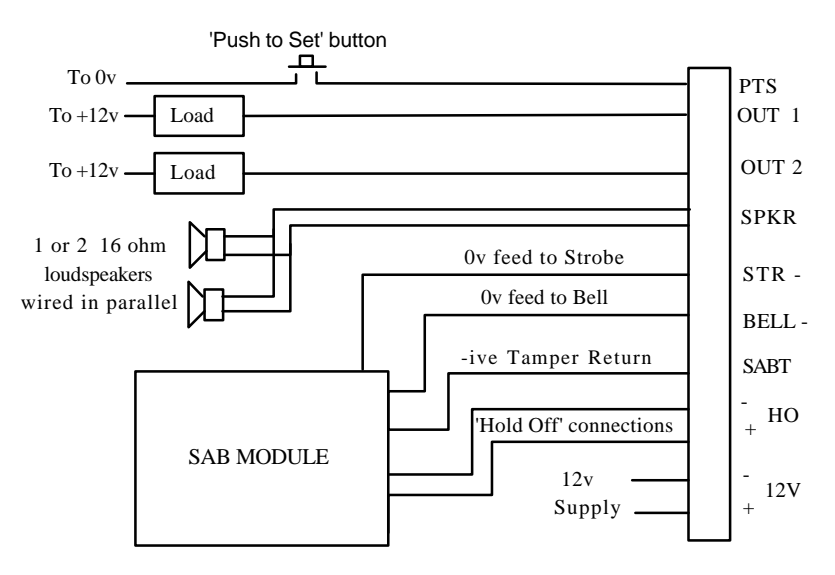

Page 16

# 7.4 Detection Wiring

### 7.4.1 An introduction to iD

The **iD** (intelligent device) is not a detection device, but a means of interfacing detection devices to the control panel to provide a simple means of detector identification with very simple wiring. Two cores only are required for the monitoring of up to 20 detection devices, along with supply connections for detectors requiring power - thus greatly simplifying wiring.

The interface device, consists of a silicon microchip packaged ready for use in a plastic 'biscuit' such as is illustrated below, note that each device is numbered, and that numbers should never be duplicated within a single system.

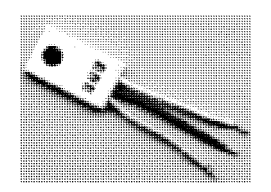

#### 7.4.2 Features

- 1. Each device has its own identification number, from 01 to 30, which enables it to be individually controlled and identified. The 1700 will accept devices of any number up to its maximum capacity.
- 2. Each device continuously sends out two signals:

a) A diagnostic signal, showing that the  $\ensuremath{\textbf{iD}}$  device is correctly connected and working.

b) A signal reporting the status of the internal sensor contained in the  $\,$  iD device.

3. The status of the **iD** device may be changed by an electrical switch - such as a Passive Infra Red detector:

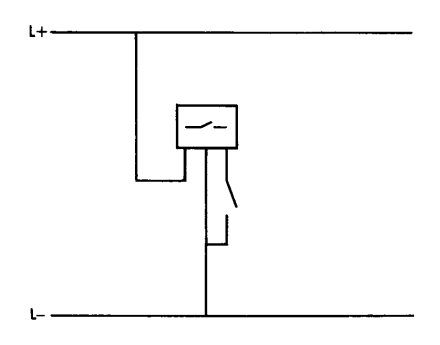

January 2000

# 7.4.3 Wiring

Each device is connected in parallel across the two wire sensing line, which supplies the voltage from which the devices operate. The connections are identified as L+ and L-. Any parallel wiring configuration may be employed - including star, T and ring (as shown below) - so long as correct polarity of connection of each device is observed! Separate connections are required for power supply to detectors, such as PIRs.

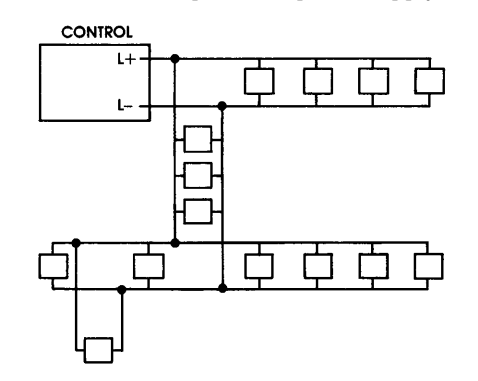

The number of devices which may be connected per cable length is governed by ohms law. For standard 7 strand  $0.2 \text{mm}^2$  cable, the maximum cable length between the Control Panel and the furthest **iD** device, with all 20 biscuits fitted, is120m. For longer cable lengths, see 7.4.7.

In practice, it would probably be simpler to spur off cables from the Control to connect devices in different parts of the building.

Page 18

# 7.4.4 Detectors

Detector manufacturers supply products which are directly iD compatible, either by containing a special socket for an iD device to be plugged into, or by having the device built in - and carrying the appropriate iD device number. Alternatively any standard detector may be used, with an appropriate iD device wired into the terminals.

**iD** devices may be connected to the Control in any order, but it is essential that device numbers are NOT duplicated.

# Devices used for 'Walk Through' zones should be numbered immediately higher than the Final Exit-Entry zone to which it refers.

It is ESSENTIAL that iD detection cabling, along with Keypad data cables are kept separate from any cables carrying mains, loudspeaker signals, telephone wiring, etc. to avoid disturbance to the detector scanning routines.

It is essential that detectors are not located more than 1 metre from the interfacing biscuit.

#### 7.4.5 Basic Operation

Figure 1 shows the block diagram of an iD device connected to the sensing lines, and incorporating a tamper switch and a set of alarm contacts. These switches are identical to those found in any standard normally closed detector.

If the tamper switch opens, the device is disconnected from the line, and a tamper condition is initiated at the Control. If the alarm contacts open, the status of the internal sensor changes, this is recognised at the Control and signalled accordingly.

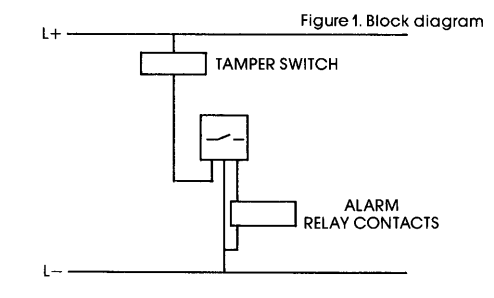

January 2000

### 7.4.6 Connections

Absolute parallel wiring makes **iD** installation easy, quick, neat, and cost effective. Figure 2 shows an **iD** 'WIRED' biscuit, designed for direct connection into the terminal block of any detector.

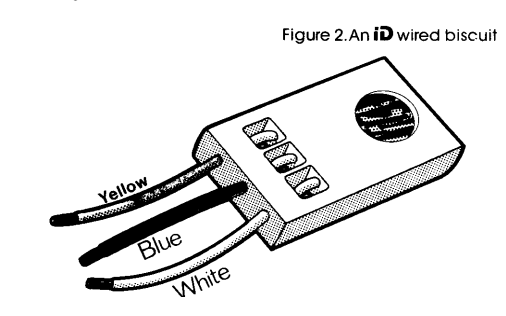

Connections using standard 4-core cable are simply colour to colour:

| L+          | (Yellow)        | to YELLOW                    |
|-------------|-----------------|------------------------------|
| L-          | (Blue)          | to BLUE                      |
| Supply      | (for detectors) | to RED and BLACK             |
| Switch wire | (white)         | to detector, as shown above. |

Figure 3 shows the connection of a wired biscuit to a typical PIR detector. Note the use of the PIR terminals as a junction box for the cables - that from the left of the diagram coming from the Control, and that to the right going on to the next detector.

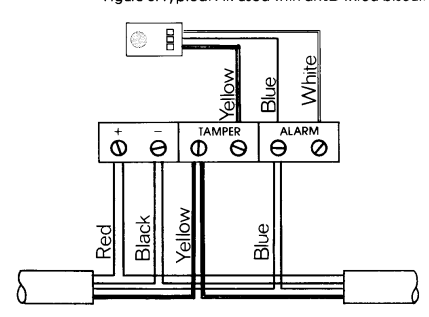

On completion of wiring, the biscuit should be positioned neatly against the terminal block or cable form, ensuring that it does not obstruct any moving parts (eg tamper switch) or the operation of the sensor in the detector, or cause a short circuit.

Note that the iD biscuit may be concealed within a junction box, whilst providing tamper protection should the cover be removed

### Remember the simple rule: JUST CONNECT COLOUR TO COLOUR.

Page 20

NOTE: For maximum effectiveness of the system, the *iD* biscuit mustbe mounted in the detector, or directly connected to its terminals.

If this is impossible, an iD 'DP' junction box should be used for the connection.

In the event of difficulty making connections, or housing the biscuits, special iD junction boxes are available:

| <b>iD</b> 'T'  | For simple cable extension, or 'T' junctions                                                                                                    |
|----------------|----------------------------------------------------------------------------------------------------|
| id 'IL'        | Now OBSOLETE<br>Accepts a plug-in biscuit, provides interface from biscuit to<br>double pole circuit, BUT can only be used immediately adjacent<br>to detector                                  |
| <b>iD</b> 'DP' | Requires a 12v supply.<br>New type accepts WIRED biscuit and provides double pole<br>circuit, including fully identified tamper loop, and which can be<br>used with no restriction on location. |

NB. Original type, now OBSOLETE accepts a plug-in biscuit. Provides a full double pole circuit, **neither of which is identified as a tamper circuit**. Suitable only for 24 Hr tamper circuits and similar, eg window foil, multiple 24 Hr fire doors, etc.

### 7.4.7 Recommended Cable Types

SCREENED cable should be used for all **iD** installations.

Be sure to maintain the screen conductor through detectors and junction boxes in the wiring. The screen should be terminated to the metalwork of the End Station as close as possible to the point of entry. Terminal blocks are provided for this purpose.

Avoid running iD cables close to other cables carrying AC or digital signals.

**Do NOT** use highly capacitive cable types, such as 'PYRO' or very heavy gauge cables.

January 2000

#### 7.4.8 Recommended Cable Distances

In normal circumstances, using standard screened alarm cable, a maximum distance of 100 metres between the End Station and furthest biscuit is recommended to maintain optimum operation of the signalling.

Where practical, the End Station should be located to minimise iD cable distances. Multiple short cable runs are preferable to a single long one, even if the total cable length is greater.

To check voltage levels of the iD line, connect a DVM between L+ and L- at the furthest point in the wiring, set the system in 'Slow Scan' mode and note the readings. For correct operation, these should be: 2.2 (Prest) - 6.5 (M + 1) + 0 (M + 1)

2.8 (Reset), 6.5 (Mid) and 11.0 (High).

The Mid and High voltage readings should be within +0, -0.5v tolerance.

### 7.4.9 Connection Order for **iD** Biscuits

There is no restriction as to which order biscuits are wired (other than the allocation of Walk Through zones - see 10.1.1)

However, when fault finding, it will be found very useful to have a simple chart available to identify the connection order actually used on each wiring spur, eg

 $\begin{array}{c} \mathsf{CP} & 01 & 10 & 05 & 14 & 08 \\ & & & \\ & & & & \\ & & & \\ & & & \\ & & & \\ & & & \\ & & & \\ & & & \\ & & & \\ & &$ 

#### **iD** REMINDERS:

Use screened cable, with the screen correctly terminated.

Do NOT run **iD** cables with mains, or with other AC or digital signal

Ensure all biscuits are wired to correct polarity

Ensure that biscuits are located **AT** the detector.

Allocate Walk Through zones as next higher biscuit number to its Entry Exit zone.

Page 22

# **8 iD** COMMISSIONING READINGS

The commissioning readings for detection circuits stipulated in BS4737 are not directly appropriate to an iD system. The following procedure is recommended to provide the equivalent measurements expected:

- 1. Complete the installation, but do not secure the detector housings
- 2. Remove the Yellow and Blue iD wires from the End Station, and twist them together.
- Power the system up, and silence any tamper alarms (using 1234#)
  On each separate wiring leg, measure and record the following readings at each detector:

a) The resistance between the iD + and - (Yellow and Blue) wires. This is the WIRING resistance and is dependent solely on the length of cable run and cable gauge.

Ensure reading is correct for amount of cable used.

NOTE 100 metres of standard alarm cable should measure approx 16 ohms. b) The supply voltage to the detector (if applicable)

- 5. Secure the detector housing, ensuring that the tamper switch is correctly closed.
- 6. Move to the next detector and repeat the above measurements.
- 7. Untwist the Yellow and Blue wires at the End Station. Measure and record the resistance between them. This is the system iD resistance reading, and should agree broadly with the table at 8.1.
- 8. Measure for Earth or Voltage leakage to either of the iD wires, and
- eliminate any such that are indicated.
- 9. Replace the yellow and blue wires in the terminals
- 10. Carry out normal system Walk Test, etc.

NOTE that all of the above measurements are made with wiring still in place at all detectors, and with power applied. The presence of the iD biscuits will not affect the readings.

# 8.1 Table of Resistance Readings for iD system

| No. of<br>biscuits | Typical resistance | No. of<br>biscuits | Typical resistance | No. of<br>biscuits | Typical resistance |
|--------------------|--------------------|--------------------|--------------------|--------------------|--------------------|
| 1                  | 87K                | 8                  | 10.9K              | 15                 | 5.8K               |
| 2                  | 43.5K              | 9                  | 9.7K               | 16                 | 5.4K               |
| 3                  | 29K                | 10                 | 8.7K               | 17                 | 5.1K               |
| 4                  | 21.8K              | 11                 | 7.9K               | 18                 | 4.8K               |
| 5                  | 17.4K              | 12                 | 7.3K               | 19                 | 4.6K               |
| 6                  | 14.7K              | 13                 | 6.7K               | 20                 | 4.4K               |
| 7                  | 12.5K              | 14                 | 6.2K               |                    |                    |

These readings will vary due to component tolerances, but should fall between the adjacent values, and are provided as a guide to wiring integrity, NOT for identifying faulty biscuits.

January 2000

# 9 Fault Finding iD Detection Systems

### 9.1 Voltage levels

To check voltage levels of the system, connect a DVM between L+ and L- terminals, set the system in 'SLOW SCAN' mode (78# from Engineer menu), and note the readings. For correct operation, the voltages should be: 2.8 (Reset), 6.5 (Mid) and 11.0 (High).

For the Med and High readings, +0, -0.5v tolerance applies.

These measurements may be repeated at the end of wiring runs to verify correct voltages.

#### 9.2 False Alarms

If *not* reported as tampers, the normal checks on the detector and its siting should be performed. It could be caused by a faulty biscuit (rare), but **not** a wiring fault.

### 9.3 Tamper Faults

Tamper faults can be caused by

A tamper switch open, or broken cable or connection. Two biscuits reporting at the same address A faulty biscuit Cable faults RF Interference.

ALWAYS ascertain the complete picture of devices in tamper condition, and think about possible possible causes, before investigating individual faults. Remember iDA: information - Deliberation - Action, in that order!

This will provide clues to trace the true source of the problem, *which may not be at the zone indicated* - eg imagine that a tamper fault has been indicated on zone 2 of a system wired as follows:

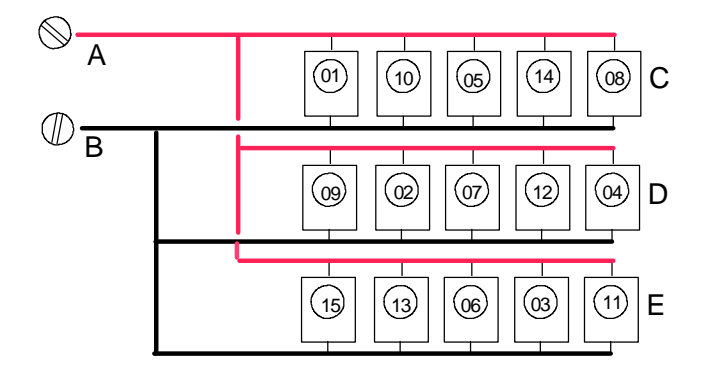

Page 24

a) If zone 2 alone is in fault, the problem will be a tamper switch open, poor connection, or faulty biscuit at zone 2.

- b) If zones 2, 4, 7 and 12 all show a tamper fault, the problem is a break in the cable between biscuits 2 and 9, or poor connection at 2 or 9.
- c) if zone 13 (say) is also showing a tamper fault, either one of the biscuit numbers is duplicated, or one of these biscuits is faulty.

Similar conclusions can be drawn for other combinations of indications.

Other tamper problems may occur as follows:

a) A tamper fault generated when a detector is triggered is invariably caused by the detector being wired incorrectly (tamper should be in yellow connection, switch connection between blue and white.)

b) A tamper fault generated when a different detector is triggered is almost certainly due to a wiring problem, with an excessive resistance between the panel and the detector being tripped. Check the resistance readings at section 8 (step 4), checking the results against those expected for the cable distance used.

c) **Random tamper faults** can be induced by a biscuit with the WHITE wire connected to YELLOW instead of BLUE.

d) **Tamper problems when the loudspeaker is sounding** are likely to be caused by the connections being run with, or very close to, the iD network. Adjust wiring as necessary.

e) **The entire network giving random tamper problems** is likely to be caused by interference induced into the cabling from mains, telephones, etc. Examine the routing and adjust, or use screened cable.

#### 9.4 Checking the iD Line for Shorts

A short on the iD line will result in the iD fuse on the End Station pcb failing. The line may be checked by removing the L+ and L- (Yellow and Blue) connections, and measuring the resistance. See table at 8.1 for correct resistance values.

Any reading LESS THAN  $2K\Omega$ , or substantially less than the table suggests, would indicate a short of some kind, or faulty biscuit. When the fault is cleared, replace the fuse *with one of the correct value (160 mA)*, replace the wiring in the terminals, and re-test.

#### 9.5 Use of Test Meters

iD biscuits do NOT need to be disconnected during normal voltage or resistance measurements, *provided that* no voltages in excess of 12v are applied by the meter. Do NOT therefore use a 'megger' or similar instrument for testing.

Additional checks are possible using the 'iD Test Meter' marketed by ACT Meters Ltd

iD FAULT FINDING: Follow iDA: information - Deliberation - Action, in that order! Check that all specifications summarised after 7.4.9 have been followed.

January 2000

# **10** Programming the System

The system requires certain information to be programmed into the memory in order for it to function. The engineer should familiarise himself with the options available and how they are selected. A form is provided to enable the system parameters to be decided upon before commencing to program the system.

Programming is performed via the keypad.

#### **10.1** Programming Options

To programme the system, enter 'Programming mode' as follows:

| Action                       | Text Display                   | 7-Segment Display |
|------------------------------|--------------------------------|-------------------|
| Enter 1111 (default Engineer | Engineer Mode<br>Enter command | P                 |
| Code), followed by #         |                                | Flashing          |

The range of options available to be programmed is as follows: Set Zone Parameters and Attributes

Set Timers Set Sounder Options Set Alarm Response in 'Part Guard' Assign Outputs Set Site Options Select Keypads Engineer Tests View or Clear Logs

Each of the options is selected direct from the Programming prompt by a 2-digit code, as shown on the succeeding pages.

Return to 'day' mode is by use of the 'NO' (\*) key.

#### Remember:

The # key steps through and confirms options. The \* key aborts the current option The '0' (zero) key changes the option.

Page 26

# 10.1.1 Zone Programming

#### Command 1x#

The 1700 Control Panel is despatched from factory with all circuits 'isolated' and awaiting programming, which is performed as follows:

| Action                                                                                                    | Text Display                         | 7-segment Display                   |
|----------------------------------------------------------------------------------------------------|--------------------------------------|-------------------------------------|
| Select zone number, preceded by 1                                                                                                    | Zone 03                              | 07                                  |
| (eg 13# for zone 3, 115# for zone 15, 115# for zone 15, 115# for | rsorated                             | (ie zone type)                      |
| Use numeric keys to select zone type required, from table below, eg 3                                                                                                    | Zone 03<br>Intruder                  | 3                                   |
| Press #                                                                                                    | Zone 03<br>Non-omit Off              | 0 (Flashing)<br>(ie zone attribute) |
| Use 0 to select/ deselect attribute                                                                                                    | Zone 03<br>Non-omit On               | 0 (steady)                          |
| Press # to select next attribute                                                                                                    | Zone 03<br>Chime Off                 | 1 (steady)<br>etc.                  |
| #                                                                                                    | Zone O3<br>Omitin B Off              | 3 (steady)<br>etc.                  |
| #                                                                                                    | Zone O3<br>Active in C Off           | 4 (steady)<br>etc.                  |
| #                                                                                                    | Zone 03<br>iDassignment 03           | 3                                   |
| Use number keys to enter number of iD biscuit to be used -eg 28                                                                                                    | Zone 03<br>iDassignment 28           | 28                                  |
| Care should be taken to avoid having zone - even if one is programmed as 'is                                                                                                    | a biscuit number assigne<br>solated' | ed to more than one                 |
| Press #                                                                                                    | Zone 03<br>Zone 3                    |                                     |
| The system is ready to accept the<br>entry of an alternative zone<br>description.                                                                                                    | SEE 7.1.2                            | NOT APPLICABLE                      |
| Press * to accept                                                                                                    | Engineer mode<br>Enter command       | P (flashing)                        |

Table 1: Zone Type and Attribute codes.

|   | ZONE TYPES                                      |                                                                                                  |   | ZONE ATTRIBUTES    |  |  |
|---|-------------------------------------------------|--------------------------------------------------------------------------------------------------|---|--------------------|--|--|
| 0 | PA **                                           |                                                                                                  | 0 | Non-omit           |  |  |
| 1 | Silent PA **                                    |                                                                                                  | 1 | Chime              |  |  |
| 2 | 24 Hr Tamper                                    |                                                                                                  | 2 | Soak               |  |  |
| 3 | Intruder                                        |                                                                                                  | 3 | Part 'B' omit      |  |  |
| 4 | Entry-Exit (final door)                         |                                                                                                  | 4 | Active in Part 'C' |  |  |
| 5 | Walk Through ***<br>(Entry -exit in 'Part set') | ** - These zone types <b>MUST</b> have the 'Live in C'<br>attribute as ON (if part C is in use). |   |                    |  |  |
| 6 | Fire **                                         | *** - A Walk Through zone should use biscuit                                                     |   |                    |  |  |
| 7 | Isolated                                        | numbered immediately higher than that for the<br>Final Exit-Entry zone to which it relates.      |   |                    |  |  |

January 2000

#### 10.1.1.1 Programming English Text Zone Descriptions (Liquid Crystal Display Systems only)

At the appropriate stage of zone programming, as described at 10.1.1, up to 16 text characters may be entered one at a time using the 2-digit codes shown in the following table:

| А | 33 | Ν | 46 | а | 65 | n | 78 | 0 | 16 | Space | 00 |
|---|----|---|----|---|----|---|----|---|----|-------|----|
| В | 34 | 0 | 47 | b | 66 | о | 79 | 1 | 17 | ,     | 12 |
| С | 35 | Р | 48 | с | 67 | р | 80 | 2 | 18 | -     | 13 |
| D | 36 | Q | 49 | d | 68 | q | 81 | 3 | 19 |       | 14 |
| Е | 37 | R | 50 | е | 69 | r | 82 | 4 | 20 | 1     | 15 |
| F | 38 | S | 51 | f | 70 | s | 83 | 5 | 21 | "     | 02 |
| G | 39 | Т | 52 | g | 71 | t | 84 | 6 | 22 | &     | 06 |
| Н | 40 | U | 53 | h | 72 | u | 85 | 7 | 23 | (     | 08 |
| Ι | 41 | V | 54 | i | 73 | v | 86 | 8 | 24 | )     | 09 |
| J | 42 | W | 55 | j | 74 | w | 87 | 9 | 25 | *     | 10 |
| Κ | 43 | Х | 56 | k | 75 | х | 88 |   |    |       |    |
| L | 44 | Y | 57 | 1 | 76 | у | 89 |   |    |       |    |
| М | 45 | Ζ | 58 | m | 77 | z | 90 |   |    |       |    |

After entering each code, press # - the cursor will move to the next position, revealing the character programmed.

Press '\*' key to terminate text string, and return to the programming prompt. This text will be shown on the Display in place of the Zone number.

#### 10.1.1.2 Clean Zone Text

Command 83#

All text strings are initially blank, until programmed. To initialise these as 'Zone 1,' etc. perform 'Clean Zone Text' by entering command 83#.

This may also be used to clear all existing programmed text if a system is being reprogrammed, etc.

Page 28

### 10.1.2 Set Exit Mode and Time

#### Command 21#

The exit mode to be used for the system, and the required exit time are programmed as follows:

| Action                                                   | Text Display                                                         | 7-Segment<br>Display            |                                     |
|----------------------------------------------------------|----------------------------------------------------------------------|---------------------------------|-------------------------------------|
| Enter 21#                                                | Exit mode<br>Timed                                                   | t<br>flashing                   | Timed exit mode<br>selected         |
| Change mode as required with 0 key                       | Exit mode<br>Terminated                                              | t<br>steady                     | Terminated exit<br>mode selected    |
| Press # to register<br>selection in memory               | Exit time<br>030 secs<br>(Not available if<br>'terminated' selected) | 30<br>(alternately)<br>then '•' | Exit time set at 30 seconds         |
| Use number keys to<br>select time required (3<br>digits) | Exit time<br>O2O secs                                                | 2 0<br>(alternately)            | Exit time adjusted<br>to 20 seconds |
| Press # to register selection in memory                  | Engineer mode<br>Enter command                                       | P<br>flashing                   |                                     |

When using 'Terminated' option, exit time is automatically endless, and is terminated by closure of the Final exit zone. When 'Part' setting, the system will default to 'timed' exit. To program the exit time required for 'Part' setting, first select 'Timed' mode, and the time required, then enter the option again and change to 'Terminated.'

To use a 'Push to Set' facility, set exit mode as 'TIMED' with a setting ending in '**9**' (eg 19, 29 etc secs). When 'FULL' setting, exit time will be ENDLESS, until terminated by making the 'Push to Set' input live. When 'PART' setting, the system will apply the programmed time in the normal way.

#### **10.1.3 Set Entry Time**

The required Entry Time is programmed as follows:

| Action                                                   | Liquid Crystal<br>Display      | 7-Segment<br>Display |                                         |
|----------------------------------------------------------|--------------------------------|----------------------|-----------------------------------------|
| Enter 22#                                                | Entry time<br>030 secs         | 3 0<br>(alternately) | Currently set at 30 seconds             |
|                                                          |                                | then '•'             |                                         |
| Use number keys to<br>select time required (3<br>digits) | Entry time<br>045 secs         | 4 5<br>(alternately) | Entry time<br>adjusted to 45<br>seconds |
| Press # to register selection in memory                  | Engineer mode<br>Enter command | P<br>flashing        |                                         |

January 2000

Page 29

Command 22#

### **10.1.4 Bell Duration and Bell Delay**

#### Commands 23# and 24#

The Bell Duration and Delay times are programmed as follows:

| Action                                                                                 | Text Display                   | 7-Segment<br>Display           |                                                 |
|----------------------------------------------------------------------------------------|--------------------------------|--------------------------------|-------------------------------------------------|
| For Bell DURATION<br>Enter 23#                                                         | Bell time<br>O15 mins          | 15<br>(alternately<br>then '•' | Current setting 15<br>minutes                   |
| <b>OR</b> : For Bell DELAY<br>Enter 24#                                                | Bell delay<br>OOO mins         | 0<br><b>then</b> ' •'          | No delay set                                    |
| To amend setting:<br>Use number keys to<br>select time required (up<br>to 3 digits) eg | Bell delay<br>012 mins         | 1 2<br>(alternately)           | Bell duration time<br>adjusted to 12<br>minutes |
| Press # to register selection in memory                                                | Engineer mode<br>Enter command | P<br>flashing                  |                                                 |

Regardless of the 'BELL DELAY' setting, the bell output will trigger INSTANTLY in the following circumstances:

An alarm created within 90 seconds of the system being set. An alarm following the commencement of Entry time (either expiry of entry time or deviation from entry route) An alarm generated whilst 'Full' alarm response is not valid.

#### 10.1.5 Re-Arm Count

#### Command 25#

This option selects the number of times that the system will automatically re-arm before shutting down to await resetting.

NOTE: Fire and PA zones remain live after the remainder of the system is 'locked out.'

| Action                                                           | Text Display                   | 7-Segment<br>Display  |                                                     |
|------------------------------------------------------------------|--------------------------------|-----------------------|-----------------------------------------------------|
| Enter 25#                                                        | Re-arm count<br>000            | 0<br><b>then</b> ' .' | No re-arm set                                       |
| Use number keys to select<br>number required (up to 3<br>digits) | Re-arm count<br>003            | 3                     | System will re-arm<br>3 times before<br>locking out |
| Press # to register selection<br>in memory                       | Engineer mode<br>Enter command | P<br>flashing         |                                                     |

#### 10.1.6 'Just in Case' Timer

This timer is fixed at 60 seconds.

Page 30

Commands 31# to 34#

# **10.1.7 Sounder Options**

The options available are: Strobe flash (approx. 5 secs) to confirm exit Sounders continue after bell cut off Silent Keypad PA alarm Strobe cease with bell time These are selected as follows:

| Action                          | Text Display                     | 7-Segment<br>Display |                        |
|---------------------------------|----------------------------------|----------------------|------------------------|
| For 'Strobe Output Confirms     | Sounder Options                  | 1                    | Option is              |
| Set' Enter 31#                  | StrbcnfextOn                     | flashing             | selected               |
| For 'Sounder Continues After    | Sounder Options                  | 1                    | Option is NOT          |
| Bell Time' enter 32#            | Sdraftbell Off                   | steady               | selected               |
| For 'Silent Keypad PA Alarm'    | Sounder Options                  | 1                    | Option is NOT          |
| enter 33#                       | Sil 2-key PA Off                 | steady               | selected               |
| For 'Strobe Cease with Bell     | Sounder Options                  | 1                    | Option is NOT          |
| Time,'' enter 34#               | Str = bell Off                   | steady               | selected               |
| TO CHANGE SETTING:              |                                  |                      |                        |
| Use 0 key to change response eg | Sounder Options<br>Str = bell On | 1<br>flashing        | Option is now selected |
| Press # to register selection   | Engineer mode                    | P                    |                        |
| in memory                       | Enter command                    | flashing             |                        |

#### 10.1.8 Alarm Response in 'Part Guard'

### Command 40#

Programme the alarm response required when the system is 'PART SET' ('B' or 'C') as follows:

| Action                                                                  | Text Display              | 7-Segment<br>Display      |                              |
|-------------------------------------------------------------------------|---------------------------|---------------------------|------------------------------|
| Enter 40#                                                               | Response in Part<br>Local | 2                         | Option 2 is<br>currently set |
| Use number keys to select<br>number required (1 to 3 -<br>see below) eg | Response in Part<br>Full  | 1                         | Option 1 now<br>set          |
| Press # to register selection                                           | Engi neer mode            | Р                         |                              |
| in memory                                                               | Enter command             | flashing                  |                              |
| OPTION: 1                                                               | Full                      | Full Alarm                |                              |
| 2                                                                       | Local                     | Bell, Strobe and Sounders |                              |
| 3                                                                       | Sounders only             | Internal Sounders Only    |                              |

January 2000

### 10.1.9 Assign Outputs

#### Commands 50# and 51#

The programmable outputs may be programmed as follows:

| Action                                                   | Text Display                    | 7-Segment<br>Display |                              |
|----------------------------------------------------------|---------------------------------|----------------------|------------------------------|
| Enter 50# (Output 1) or<br>51# (Output 2)                | Assign output 1<br>PIRIatch     | 1                    | Option 1 is<br>currently set |
| Use number keys to select number required (see below) eg | Assign output 1<br>Viper reset  | 2                    | Option 2 now set             |
| Press # to register selection in memory                  | Engi neer mode<br>Enter command | P<br>flashing        |                              |
| OPTION: 1                                                | PIR latch                       | May be inver         | ted - see 7.1.15             |
| 2                                                        | Viper reset                     |                      |                              |
| 3                                                        | Armed                           |                      |                              |
| 4                                                        | Alarm                           |                      |                              |
| 5                                                        | Pulse on chime                  |                      |                              |
| 6                                                        | Medical                         |                      |                              |
| 7                                                        | Lighting                        |                      |                              |

Refer to Section 11.4 for specifications of these output options.

#### 10.1.10 System Reset

#### Command 61#

The system can be programmed for either Engineer or User Reset, as follows:

| Action                                  | Text Display                       | 7-Segment<br>Display |                               |
|-----------------------------------------|------------------------------------|----------------------|-------------------------------|
| Enter 61#                               | Si te Opti ons<br>Eng reset<br>Off | 1<br>steady          | Set for USER<br>reset         |
| Use 0 key to change option selected.    | Site Options<br>Engreset On        | 1<br>flashing        | Now set for<br>Engineer reset |
| Press # to register selection in memory | Engineer mode<br>Enter command     | P<br>flashing        |                               |

If the Engineer Reset option is selected, following a FULL alarm the keypad will display *'Engineer Reset'* (or a flashing 'd') and the system will be locked out, awaiting reset by an authority higher than the user.

Reset may be performed by entering the ENGINEER code, and returning to 'day' mode. Alternatively, if a 'user' code is entered, the display will show (or scroll through) a four digit number. This number may be referenced to a special lookup programme to generate a special code which may be quoted to the user by an Alarm Monitoring Centre, or Installing Company, to enable reset to be performed by the user.

Page 32

### **10.1.11 Misoperation (Abort) Signalling**

#### Command 62#

The system provides a measure of protection for the operator who makes a mistake in the Entry procedure. This may be adjusted as follows:

| Action                                          | Text Display                    | 7-Segment Display |                   |    |
|-------------------------------------------------|---------------------------------|-------------------|-------------------|----|
| Enter 62#                                       | Site Options<br>Abort Off       | 1<br>steady       | Option<br>NOT set | is |
| Use 0 key to change option selected as required | Site Options<br>Abort On        | 1<br>flashing     | Option<br>now set | is |
| Press # to register selection in memory         | Engi neer mode<br>Enter command | P<br>flashing     |                   |    |

If the abort option is **NOT** selected, normal set and unset monitoring will be available. When the system is unset following the generation of a 'Full' alarm (including communicator 'Intruder' output) the communicator channel will restore, and also the 'Set' channel will restore, enabling the Central Station response to be aborted if received within an agreed time.

If the abort option **IS** selected, no set / unset monitoring will be available. Instead, dedicated 'abort' signalling will be valid. When the system is unset following the generation of a 'Full' alarm (including communicator 'Intruder' output) the communicator channel will restore, and a dedicated 'abort' signal will be generated (code 4), enabling the Central Station response to be aborted if received within an agreed time.

#### 10.1.12 Programming Access Codes

### Command 63# and 64#

The Engineer access code on all new systems is 1111, and the Manager code is 2222 These may be changed as follows:

| Action                                   | Text Display                      | 7-Segment Display    |                      |
|------------------------------------------|-----------------------------------|----------------------|----------------------|
| Enter 63#                                | Si te Opti ons<br>Engnr code      | ' <b>'</b>           |                      |
| Use number keys to enter required codeeg | Si te Opti ons<br>Engnr code 2580 | display follows keys | New code<br>accepted |
| then                                     | Engineer mode<br>Enter command    | P<br>flashing        |                      |
| Enter 64#                                | Site Options<br>Mangr code        | '•'                  |                      |
| Use number keys to enter required codeeg | Si te Opti ons<br>Mangr code 7890 | display follows keys | New code<br>accepted |
| then                                     | Engineer mode<br>Enter command    | P<br>flashing        |                      |

Note that the Manager code may also be programmed through the Manager menu. User codes may only be programmed through the Manager menu.

January 2000

### 10.1.13 Select Keypads

#### Command 65#

| Action                                              | Text Display                    | 7-Segment<br>Display |                          |
|-----------------------------------------------------|---------------------------------|----------------------|--------------------------|
| Enter 65#                                           | Site Options<br>Rem keypads 1   | 1                    | 1 keypad only<br>enabled |
| Use number key (0 to 3) to select number of keypads | Si te Opti ons<br>Rem keypads 2 | 2                    | Now 2 keypads<br>enabled |
| Press # to register selection<br>in memory          | Engineer mode<br>Enter command  | P<br>flashing        |                          |

NOTE: If 0 keypads are selected, the system will accept code entries, etc. from any keypads which may be fitted, but will NOT generate a tamper alarm if the cover is removed from a keypad. Individual keypads should first be coded as described at 7.1

Enabling a keypad which is not fitted will result in a system tamper alarm being generated (indicating 'Sys tamper', or 'F 1').

#### **10.1.14 Inversion of Outputs**

#### Command 67#

Certain output configurations shown at 6.1.6 and 11.4 may be inverted to suit alternative requirements for some installations:

| Action                                  | Text Display                    | 7-Segment<br>Display |                                                           |
|-----------------------------------------|---------------------------------|----------------------|-----------------------------------------------------------|
| Enter 67#                               | Site Options<br>Invert PIR Off  | L<br>steady          | Normal PIR Latch<br>output selected                       |
| Use 0 key to change option selected     | Site Options<br>Invert PIR On   | L<br>flashing        | Inverted output now set                                   |
| Press # to move to next option          | Site Options<br>Invert bell Off | b<br>steady          | Normal bell output<br>(-ive applied) selected             |
| Use 0 key to change option selected     | Site Options<br>Invert bell On  | b<br>flashing        | Inverted output (-ive<br>removed, for SCB use)<br>now set |
| Press # to move to next<br>option       | Site Options<br>Inv digicom Off | C<br>steady          | Normal digicom<br>outputs (+5v applied)<br>selected       |
| Use 0 key to change option selected     | Site Options<br>Inv digicom On  | C<br>flashing        | Inverted outputs (+5v<br>removed) now set                 |
| Press # to register selection in memory | Engineer mode<br>Enter command  | P<br>flashing        |                                                           |

Page 34

# 10.1.15 Keypad Alerts

### Command 68#

This function enables the 'Simple Set' options to be used, and an additional range of warning signals to be triggered from the Keypad. These are:

| Just in Case | Code 1 * | Triggers<br>(Keypad) a | delayed<br>alarm | PA   | Reset with normal code |
|--------------|----------|------------------------|------------------|------|------------------------|
| Fire         | Code 7 * | Triggers<br>alarm      | normal           | FIRE | Reset with normal code |

These are enabled by the Engineer as follows:

| Action                                     | Text Display                   | 7-Segment<br>Display |                       |   |
|--------------------------------------------|--------------------------------|----------------------|-----------------------|---|
| Enter 68#                                  | Site Options<br>Alerts Off     | 1<br>steady          | Option no<br>enabled  | t |
| Use 0 key to enable option                 | Site Options<br>Alerts On      | 1<br>flashing        | Option nov<br>enabled | v |
| Press # to register<br>selection in memory | Engineer mode<br>Enter command | P<br>flashing        |                       |   |

This function must be selected to permit the Part On 'C' setting to be used.

#### **10.1.16 Display version**

#### Command 69#

| Action    | Text Display                    | 7-Segment<br>Display |                                   |
|-----------|---------------------------------|----------------------|-----------------------------------|
| Enter 69# | Versi on no.<br>2.6             | 2.6<br>(alternately) | Software version<br>number is 2.6 |
| then      | Engi neer mode<br>Enter command | P<br>flashing        |                                   |

January 2000

# 10.1.17 View System Logs

### Command 81#

The system logs are displayed in chronological order, starting with the most recent. The information is accessed as follows

| Action                                          | Text Display                                                | 7-Segment<br>Display |                                           |  |
|-------------------------------------------------|-------------------------------------------------------------|----------------------|-------------------------------------------|--|
| Enter 81#                                       | Display indicates typ                                       | oe of event whi      | ch follows:                               |  |
|                                                 | Type<br>Acti vati on                                        | А                    | Entry records an <b>A</b> ctivation event |  |
|                                                 | Type<br>Alarm                                               | а                    | Entry records an <b>a</b> larm event      |  |
|                                                 | Type<br>Troubl e                                            | t                    | Entry records a trouble event             |  |
| Press # or 0                                    | Advances to next pa                                         | rt of log entry      |                                           |  |
|                                                 | If '0' is used, the information displayed will include time |                      |                                           |  |
|                                                 | and date, use of # will by-pass this.                       |                      |                                           |  |
| Continue to press # or<br>0 to read information | Press * / #                                                 | '.'                  | Indicates end of log entry.               |  |
| Press # (or 0)                                  | Scrolls to next log er                                      | ntry                 |                                           |  |
| Press *                                         | Engi neer mode                                              | Р                    | Exits log display                         |  |
|                                                 | Enter command                                               | flashing             | mode                                      |  |

# Activation records:

| Text Display               | 7-Segment<br>Display            |                                                                                     |  |
|----------------------------|---------------------------------|-------------------------------------------------------------------------------------|--|
| Set                        | S                               | Records system being Set                                                            |  |
| Unset                      | U                               | Records system being Unset                                                          |  |
| User number                | [figure]                        | Identifies how system was activated:                                                |  |
| [figure]:                  |                                 |                                                                                     |  |
| 0                          | 0                               | Keyswitch or Simple Set                                                             |  |
| 1, 2, 3 or 4               | 1,2,3 <b>or</b> 4               | Number of customer code used                                                        |  |
| 9                          | 9                               | System set in Part 'C'                                                              |  |
| Full                       | F                               | System set as Full                                                                  |  |
| Part                       | Р                               | System set as Part. Part set 'C' distinguished from 'B' by code 9, as above.        |  |
| Omitted zones              | o1o2                            | Zones 1 and 2 were omitted whilst setting                                           |  |
| 12                         | (in turn)                       |                                                                                     |  |
| Time: 03:15<br>Date: 07/11 | 03 15 07 11<br><b>(in turn)</b> | Event recorded at 3.15 am on 7th November<br>(Displayed only if scrolling with '0') |  |

Page 36

#### **Alarm or Trouble Events**

An Alarm event records information relevant to an alarm condition, a Trouble event records information relevant to a fault condition whilst the system is unset.

| Text Display                     | 7-Segment<br>Display     |                                                                                        |
|----------------------------------|--------------------------|----------------------------------------------------------------------------------------|
| First to Alarm<br>Zone xx        | xx                       | Records an alarm triggered by the zone numbered.                                       |
| First to Alarm<br>Sys tamper     | F 1                      | Records an alarm triggered by a System (SAB, box,<br>Keyswitch or Keypad) tamper fault |
| First to Alarm<br>Mains fail     | F 2                      | Records a failure of the Mains supply                                                  |
| First to Alarm<br>Lo volts       | F 3                      | Records a system voltage fault                                                         |
| First to Alarm<br>Batt faul t    | F 4                      | Records a battery fault                                                                |
| First to Alarm<br>Line fault     | F 5                      | Records a Telecom line fault                                                           |
| First to Alarm<br>System Restart | F 6                      | Records the system microprocessor restarting                                           |
| First to Alarm<br>2-key PA       | F 7                      | Records an alarm generated from the keypad                                             |
| Time: 23:10<br>Date: 21/04       | 23 10 21 04<br>(in turn) | Event recorded at 11.10 pm on 21st April<br>(Displayed only if scrolling with '0')     |

#### 10.1.18 Print Logs

#### Command 82#

By using the command 82#, the logs will be output to a printer connected to the system. See 6.1.8. This function is also available from the Manager menu.

The printer should NOT be left connected whilst it is not in use. Alternatively the 'NVM Programmer' may be used to transfer the logs to a PC for printing.

#### 10.1.19 Clear Logs

#### Command 80#

This function should be used ONLY when you are certain that all information is finished with, or when installing a new system, or new NVM chip.

| Action    | Text Display                          | 7-Segment<br>Display |                                          |
|-----------|---------------------------------------|----------------------|------------------------------------------|
| Enter 80# | Clearing<br>logs                      | '.'<br>flashing      | Note this will remain for a few seconds. |
| then      | Engi neer<br>mode<br>Enter<br>command | P<br>flashing        |                                          |

### 10.1.20 Returning to User Mode

Press \* key when the Programming prompt is showing, to return to day mode

January 2000

# **10.2 Engineer Tests**

The following tests are available to the Engineer whilst setting up the system:

# 10.2.1 Output Tests

Commands 71#, 72#, 73#, 75# and 78#

| Action             | Text Display                   | Text Display 7-Segment<br>Display |                        |
|--------------------|--------------------------------|-----------------------------------|------------------------|
| Enter 71#          | Engi neer tests<br>Bell test   | 1<br>(flashing)                   | Bell output is<br>live |
| Cancel test with # | Engineer mode<br>Enter command | P<br>flashing                     | Output is cancelled    |

Other output tests function in the same way, using the following codes:

| Strobe test       | 72# |                                             |
|-------------------|-----|---------------------------------------------|
| Sounder test      | 73# |                                             |
| Communicator test | 75# | (tests ALL communicator outputs)            |
| Slow Scan mode    | 78# | (provides means of testing iD scan voltages |
|                   |     | refer 9.1)                                  |

# 10.2.2 Input tests

### Command 76#

| Action                                                                 | Text Display                    | 7-Segment<br>Display |                                                                                                 |
|------------------------------------------------------------------------|---------------------------------|----------------------|-------------------------------------------------------------------------------------------------|
| Enter 76#                                                              | Engi neer tests<br>I/p test Off | 1<br>(steady)        | Input is inactive                                                                               |
| Apply 0v to any of the<br>inputs - Full or Part<br>keyswitch, or 'PTS' | Engineer tests<br>I/p test On   | 1<br>(flashing)      | Input is active<br>A brief tone will be<br>heard on the<br>sounder as the input<br>is operated. |
| Remove signal, and<br>repeat as required for<br>other inputs           |                                 |                      |                                                                                                 |
| Cancel test with #                                                     | Engi neer mode<br>Enter command | P<br>flashing        | Output is cancelled                                                                             |

Page 38

# 10.2.3 Walk test

| .3 Walk test                                                                                                    |                                |                      | Command 7                                  |  |  |  |
|----------------------------------------------------------------------------------------------------|--------------------------------|----------------------|--------------------------------------------|--|--|--|
| Action                                                                                                    | Text Display                   | 7-Segment<br>Display |                                            |  |  |  |
| Enter 77#                                                                                                    | Walk test<br>Zone 00           | ' •'                 |                                            |  |  |  |
| When a detector is activated                                                                                                    | Walk test<br>Zone O2           | 2                    | Sounder chimes<br>as zone is<br>triggered. |  |  |  |
| As additional detectors are activated                                                                                                    | Walk test<br>Zone O4           | 4                    | Zone numbers cycle                         |  |  |  |
| Note that at any time, ALL zones which have been triggered will scroll on the display, enabling the engineer to return to the panel and check, until |                                |                      |                                            |  |  |  |
| Cancel test with #                                                                                                    | Engineer mode<br>Enter command | P<br>flashing        | Output is<br>cancelled                     |  |  |  |

January 2000

# 11 Notes for Guidance

# **11.1 System Measurements**

#### 11.1.1 System Voltage

Should be set to 13.8v DC to allow the standby batteries to charge at correct voltage.

Battery fault indication ('F 4') will show if the battery is disconnected, the battery fuse has failed, or the battery is discharged to at least 2v below system voltage.

#### 11.1.2 Power Supply Rating

The system power supply is able to supply a maximum of 1.2 amps continuously, or 1.5 amps peak for a maximum of 20 minutes.

If the 1700 is ordered in the small (size 'A') housing, the supply is derated to 0.8 amps continuous, 1 amp peak.

#### 11.1.3 System Current

The 1700 End Station typically draws 40mA in quiescent conditions, 120mA in alarm. Keypads draw approximately 160 mA (LCD); 75mA. (7-segment)

A 16 $\!\Omega$  loudspeaker fitted to the system will increase this by approx. 250mA in alarm condition.

### 11.1.4 System Fusing

The following fuses are fitted to the system

| Mains    | 250mA 20mm SLO blow  | 150mA if 1A Power Supply                   |  |  |
|----------|----------------------|--------------------------------------------|--|--|
| Battery  | 1.5A 20mm Quickblow  | 1.25A if 1A Power Supply                   |  |  |
| 12v      | 800mA 20mm Quickblow | Supplies ALL 12v positive outlets from pcb |  |  |
| Hold Off | 500mA 20mm Quickblow | Supplies NEGATIVE Hold off feed            |  |  |
| iD Line  | 160mA 20mm Quickblow | Supplies +ive iD line feed                 |  |  |

It is important that the fuse covers are correctly fitted before securing lid.

### 11.2 System Memory

The system programme information is held in non-volatile memory (NVM), and is retained indefinitely at power-down, as is all log information.

Page 40

# **11.3 Volume Control**

The speaker output signals are generated at the following volume levels:

| Alarm  | High   |                                              |
|--------|--------|----------------------------------------------|
|        | -      | Maximum output level - not                   |
| Fire   | High   | adjustable                                   |
| Entry  | Medium |                                              |
| Exit   | Medium | Adjustable, using control labelled           |
| Tamper | Medium |                                              |
| Chime  | Low    | Further adjustable, using control<br>'VOL 0' |

# 11.4 Output options

The output options are selected as shown at 10.1.9.

Output 1 is capable of driving a 65mA load, at both 0v and +12v. Output 2 will drive 65mA at 0v only.

The options provide the following signals:

#### 1. PIR Latch

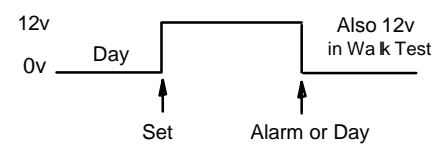

NOTE: This output configuration may be inverted, see 10.1.14

#### 2. Viper 12v Reset

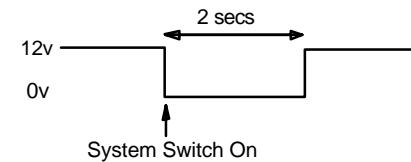

3. Armed

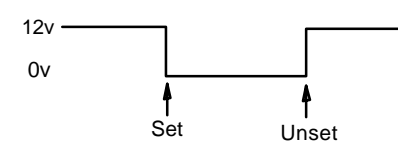

January 2000

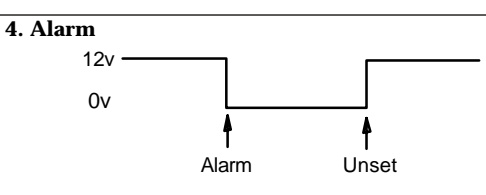

This output is triggered by an alarm which generates a code 3 digicom signal.

5. Pulse on Chime

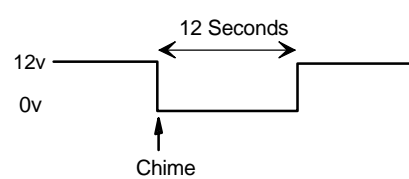

# 11.5 BABT Approval

The 1700 System is approved for connection to a public telecommunications system via an approved communicating device. Quote Approval Number: NS/G/23/J/100003

Page 42

# 12 System Operation

Full details of the operation of the system are described in the "1700 Operating Instructions" - available to suit either LCD or 7-segment display keypads.

#### 12.1 Using the System - Summary

#### 12.1.1 Setting the System

Enter the 4-digit 'User' code, followed by # (to Full set) or \* (to Part B set).

Pressing \* additionally within two seconds will set the system silently.

A# will switch to the CHIME mode - to alert the user if someone enters a door or room designated as 'chime.' The display will show a musical note (or the 'Full stop') whilst this mode is selected. The chime can be switched off by keying in A# again.

If the Simple set options are selected:

B# will set the system in the 'PART ON B' mode, (B#\* sets silently) C# will set the system in the PART ON 'C' mode (C#\* sets silently) D# will set the entire system.

There is NO indication on the display when the system is set.

#### 12.1.2 Unsetting the System

The system is unset from FULL or PART set conditions by entering the full 4-digit 'User' code, followed by #.

It is NOT now possible to unset from Part set  $^{\prime}C^{\prime}$  with  $^{\prime}C\#^{\prime}$  - the full code must be used.

#### 12.1.3 Silencing an Alarm

In the event of an alarm, this may be silenced by entering the 4-digit 'User' code, followed by #. After checking the indication, the display may be cleared by pressing #.

### **12.2 Keypad Alerts**

The 1700 system provides the following functions, if programmed to be available:

1\* will start the 'Just in Case' timer which will run for 60 seconds. If not cancelled by a valid user code, the alarm will sound. A brief pulsing tone will act as a reminder that the timer is running.

If the user is nervous about answering the door to a stranger, this timer can first be set to provide additional security.

**7**\* will cause a FIRE ALARM to sound.

3 & 9, pressed simultaneously, will cause a PERSONAL ATTACK ALARM to sound.

These alarms are silenced by keying in the 'User' 4-digit code.

January 2000

# **13 Manager Functions**

The following functions are available through the Manager menu:

Change User Codes Change Manager Code Walk Test Bell Test Display and Print Logs

Accessing Manager functions:

| Action                      | Text Display  | 7-Segment Display |
|-----------------------------|---------------|-------------------|
| Enter 2222 (default Manager | Manager Mode  | E                 |
| Code), followed by #        | Enter command | Flashing          |

To return to 'user' mode, press \*

#### **13.1 Changing Codes**

The MANAGER and USER codes may be changed from the Manager menu. The same procedure is used as described at 10.1.12, using the following codes:

1x# Change User code

15# Change Manager code

where x represents the number of the user code being changed, between 1 and 4.

To DELETE codes 2, 3 or 4, enter the code '0000.' It is NOT possible to delete the Manager code, or User code 1.

Default codes are:

Manager: 1111 User 1: 1234

### 13.2 Testing the System

Test facilities duplicating the Engineer test facilities are available: Walk Test: Code 20# Bell Test: Code: 60# (test includes strobe)

#### 13.3 Display System Logs

This function, duplicating the Engineer function, is accessed by code: 30# The Manager menu does NOT permit the logs to be cleared.

#### **13.4 Print System Logs**

If the command 31# is used, the log will be output to a printer connected to the system. (see 6.1.8).

A printer should NOT be left connected to the system when 'off line' or not in use.

Page 44

# **14 System Specifications**

Designed to form the heart of an intruder alarm system complying with BS.4737. Fully compliant with requirements of ACPO policy and NACP14.

20 iD detection zone alarm control system, all zones fully programmable

Compatible with keypads (up to three) providing either English text, or 7-segment displays

Four User codes, plus Manager and Engineer codes, with Keyswitch option

'Full' and two 'Part' settings, along with 'Chime' option.

Programmed parameters, and system logs, stored in Non-Volatile Memory

Integrated Engineer Test facilities

Power Supply:

| 1.5 amp (1.2A co | ntinuous) <b>or</b> | 1 amps (0.8 amps continuous) |
|------------------|---------------------|------------------------------|
| System voltage:  | 13.80v DC           |                              |
| Current drain:   | End Station:        | 40mA standby, 120mA alarm.   |
|                  | Keypad:             | LCD:160mA 7-Seg: 75mA        |

Fuses fitted:

| Mains        | 250mA | 20mm SLO blow 150mA for 1A PS  |
|--------------|-------|--------------------------------|
| Battery      | 1.5A  | 20mm Quickblow 1.25A for 1A PS |
| 12v          | 800mA | 20mm Quickblow                 |
| Hold Off (-) | 500mA | 20mm Quickblow                 |
| iD Line      | 160mA | 20mm Quickblow                 |

Castle Care-Tech Ltd. reserves the right to adjust the specifications of this system in the interests of product improvement.

January 2000

# 15 Accessories for the 1700

<u>1000 Keypad - Liquid Crystal Display</u> (Cat No. CT.1030) NOT suitable for use with End Station pcbs of Issue 1, fitted software issue 1.0

1000 Keypad - 7-Segment Display (Cat No. CT.1000)

iD addressable 'biscuits:supplied in packs of 10, specify 1-10, 11-20 or 21-30CT.2515Plug-in BiscuitsCT.2516Wired biscuitsCT.2517iD contactsiD Junction boxes - see 7.4.6CT.2518iD 'DP' junction box

<u>8440 ('Mini-Com') Communicator</u> (Cat. No. CT.1100) NB other Digi-coms, and STUs are electrically compatible, but may not fit into the smaller housing.

GP Loom for connection of communicator (Cat. No. CT.1105) Refer section 6.1.7

DCIF Interface (Cat No. CT.1107)

Interface module for buffering Communicator outputs for use with externally mounted communicating device, or for use with device requiring +12v trigger signals.

16Ω boxed loudspeaker (Cat No. CT.5700)

NVM Programmer

Permits the system NVM to be programmed from a PC and transferred to the Control unit, also transfer of system logs from NVM to PC to permit analysis and printing.

# 16 Printed Circuit Boards

# 16.1 The 1700 Keypad

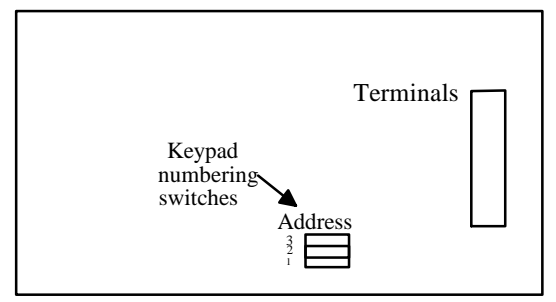

The 1700 Control Printed Circuit Board

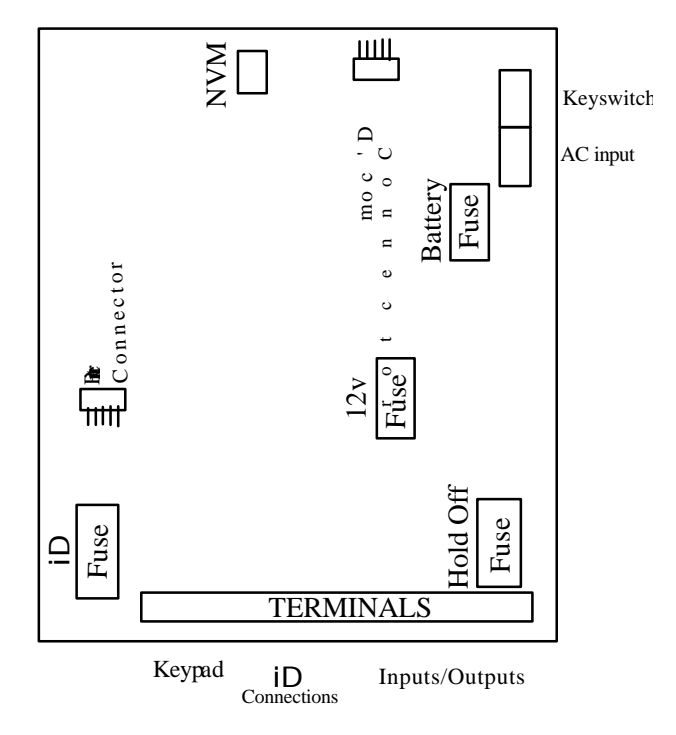

January 2000

# **APPENDIX A:** SUMMARY OF PROGRAMMING COMMANDS:

| Programme Zones                  | 1x# | x = number of zone    |
|----------------------------------|-----|-----------------------|
| Exit mode and time               | 21# |                       |
| Entry time                       | 22# |                       |
| Bell Time                        | 23# |                       |
| Bell Delay                       | 24# |                       |
| Re-Arm count                     | 25# |                       |
| Just-in-Case Timer               | -   | Not programmable      |
| Strobe confirm set               | 31# |                       |
| Sounder continue after bell time | 32# |                       |
| Silent Keypad PA                 | 33# |                       |
| Strobe cease with Bell time      | 34# |                       |
| Alarm response in Part Guard     | 40# |                       |
| Assign Output no. 1              | 50# |                       |
| Assign output no. 2              | 51# |                       |
| Engineer Reset                   | 61# |                       |
| Abort (Misoperation)             | 62# |                       |
| Change Engineer code             | 63# |                       |
| Change Manager code              | 64# |                       |
| Change Customer codes            | -   | Via Manager menu      |
| Set Date and Time                | -   | Via Manager menu      |
| Select number of keypads         | 65# |                       |
| Output inversions                | 67# |                       |
| Enable keypad options            | 68# |                       |
| Display software version         | 69# |                       |
| Bell Test                        | 71# |                       |
| Strobe Test                      | 72# |                       |
| Sounder Test                     | 73# |                       |
| Communicator Test                | 75# |                       |
| Input Test                       | 76# |                       |
| Walk Test                        | 77# |                       |
| iD Slow Scan mode                | 78# |                       |
| View logs                        | 81# |                       |
| Print logs                       | 82# | also via Manager menu |
| Clear logs                       | 80# | Use with care!        |
| Clear zone text (LCD models)     | 83# |                       |

Page 48

# **1. System Electrical Characteristics at Commissioning**

| Condition:                                     | System<br>Voltage | System<br>Current | Battery voltage | Battery Charge<br>current | AC Noise | iD volt<br>Reset: | age levels (<br>Mid: | see 6.1)<br>High: |
|------------------------------------------------|-------------------|-------------------|-----------------|---------------------------|----------|-------------------|----------------------|-------------------|
| Quiescent                                      |                   |                   |                 |                           |          |                   |                      |                   |
| Full Alarm                                     |                   |                   |                 |                           |          |                   |                      |                   |
| * Measured with mains disconnected from system |                   |                   |                 |                           |          |                   |                      |                   |

# 2. Zone Options (see 10.1.1)

| Zone No.   | iD Device<br>No.                                                                                                    | Zone Type * | Non-<br>Omit | Chime | Soak | Part B<br>omit | Active in<br>Part C | Text Description |
|------------|----------------------------------------------------------------------------------------------------|-------------|--------------|-------|------|----------------|---------------------|------------------|
| 1          | 1                                                                                                    |             |              |       |      |                |                     |                  |
| 2          | 2                                                                                                    |             |              |       |      |                |                     |                  |
| 3          | 3                                                                                                    |             |              |       |      |                |                     |                  |
| 4          | 4                                                                                                    |             |              |       |      |                |                     |                  |
| 5          | 5                                                                                                    |             |              |       |      |                |                     |                  |
| 6          | 6                                                                                                    |             |              |       |      |                |                     |                  |
| 7          | 7                                                                                                    |             |              |       |      |                |                     |                  |
| 8          | 8                                                                                                    |             |              |       |      |                |                     |                  |
| 9          | 9                                                                                                    |             |              |       |      |                |                     |                  |
| 10         | 10                                                                                                    |             |              |       |      |                |                     |                  |
| 11         | 11                                                                                                    |             |              |       |      |                |                     |                  |
| 12         | 12                                                                                                    |             |              |       |      |                |                     |                  |
| 13         | 13                                                                                                    |             |              |       |      |                |                     |                  |
| 14         | 14                                                                                                    |             |              |       |      |                |                     |                  |
| 15         | 15                                                                                                    |             |              |       |      |                |                     |                  |
| 16         | 16                                                                                                    |             |              |       |      |                |                     |                  |
| 17         | 17                                                                                                    |             |              |       |      |                |                     |                  |
| 18         | 18                                                                                                    |             |              |       |      |                |                     |                  |
| 19         | 19                                                                                                    |             |              |       |      |                |                     |                  |
| 20         | 20                                                                                                    |             |              |       |      |                |                     |                  |
| * - Zone t | * - Zone types: 0= PA; 1= Silent PA; 2= 24Hr Tamper; 3= Intruder; 4= Final E/E; 5= Walk Through; 6= Fire; 7= isolated. |             |              |       |      |                |                     |                  |

APPENDIX : System Parameters Record

INSTRUCT-16; Iss: 3

February 1997

# **3. Timer Options (See 10.1.2 to 10.1.5)**

| Program | Function      | Selection | Options:            |
|---------|---------------|-----------|---------------------|
| 21      | Exit Mode     |           | Timed or Terminated |
|         | Exit Time     |           | Seconds             |
| 22      | Entry Time    |           | Seconds             |
| 23      | Bell Duration |           | Minutes             |
| 24      | Bell Delay    |           | Minutes             |
| 25      | Re-arm        |           | Number              |

# 4. Miscellaneous Options (See 10.1.7 to 10.1.15)

| Programme | Option                           | Selection | Options:                                                |
|-----------|----------------------------------|-----------|---------------------------------------------------------|
| 31        | Strobe confirm exit              |           | Yes or No                                               |
| 32        | Sounder cont. after bell cut off |           | Yes or No                                               |
| 33        | Silent Keypad PA Alarm           |           | Yes or No                                               |
| 34        | Strobe cease with Bell time      |           | Yes or No                                               |
| 40        | Alarm response in Part Guard     |           | 1= Full, 2= Local, 3= Sounders                          |
| 50        | Programmed output 1              |           | 1= PIR; 2= VR; 3= Armed; 4= Alarm;<br>5= Pulse on Chime |
| 51        | Programmed Output 2              |           |                                                         |
| 61        | Engineer reset enabled           |           | Yes or No                                               |
| 62        | Abort enabled                    |           | Yes or No                                               |
| 65        | Number of keypads enabled        |           | 0 - 3                                                   |
| 67        | PIR Latch output inverted        |           | Yes or No                                               |
|           | Invert Bell Output               |           | Yes or No                                               |
|           | Invert Digicom Outputs           |           | Yes or No                                               |
| 68        | Keypad Alerts Enabled            |           | Yes or No                                               |

APPENDIX : System Parameters Record

INSTRUCT-16; Iss: 3

February 1997

Castle Care-Tech Ltd. INSTRUCT-34